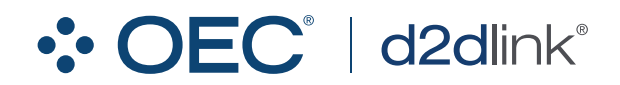

**OEConnection.com** 

## **Finding and** ordering parts

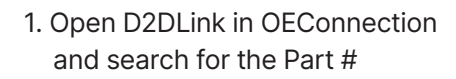

- 2. Expand search results as needed
- 3. Click the blue + to add to your order. Scroll to the bottom to change the quantity of that Part #
- 4. Near the top, click Create Order
- 5. Review the order. Change payment method as needed:
  - Cash on Delivery (COD)
  - Bill my existing account
  - Request an account be setup
  - Pay of receipt
  - Call for credit card
  - Click Submit to place order.

Learn more about D2DLink and eCommerce functionality with helpful training videos, webinars, and FAQ's.

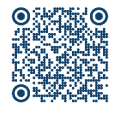

## Our website

go.oeconnection.com/d2dlink-resources-for-gm

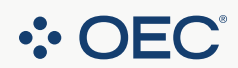

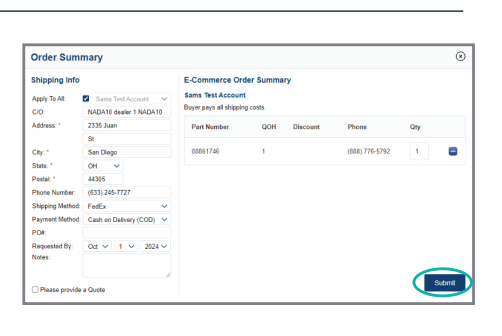

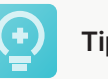

- D2DLink purchases will be added to your PASEeligble total monthly purchase. (Check PASE dashboard for currently monthly PASE limits.)
- Purchases indicated as Service Lane Parts through D2DLink will not impact RIM purchase loyalty score.
- Pricing is up to the Selling Dealer. If unsure of their pricing, call or request a quote before placing the order.

Tips